## ComplyRelax's Updates

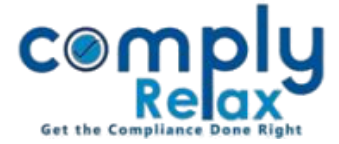

## MCA V-3 VIEW PUBLIC DOCUMENT

Dear User,

We've developed a new feature that allows you to bulk download the MCA V-3 Search Documents in just one click.

Traditionally, when searching for company documents on the MCA portal, users have to download each document individually and enter a numeric captcha for each one.

We've eliminated this inconvenience. Now, you can download all the documents you need in a single ZIP file from our portal, with the documents neatly organized into year-wise folders—no captchas required.

Simply pay the fee on the MCA portal, and then you can download the documents from our site with one easy click.

## <u>Steps to be followed:</u>

|            | Dashboard -                  | > MCA Service.      | s -> Viev                                            | v Public           | Docui              | ments                 | ;                         |
|------------|------------------------------|---------------------|------------------------------------------------------|--------------------|--------------------|-----------------------|---------------------------|
| VIEW PUB   | LIC DOCUMENT - MCA V3        |                     |                                                      |                    |                    |                       |                           |
| MCA V3 Us  | er ID                        | .сом 🗸              | *HINT: Select MCA V3 User ID to fetch latest VPD SRN |                    |                    |                       |                           |
|            |                              |                     |                                                      |                    |                    |                       |                           |
| Sr. No.    | Company/LLP name             | Expiry Time & Date  | SRN                                                  | Download(Receipt)  |                    | Download(Documents)   |                           |
| 1          | D                            | 15/08/2024 15:20:50 | U10                                                  | Download receipt   |                    | Download ZIP          |                           |
| PD - HIST  | TORY                         |                     |                                                      |                    |                    |                       |                           |
| 10w 10     | ✓ entries                    | Search:             |                                                      |                    |                    |                       |                           |
| Sr.<br>No. | Company/LLP name (CIN/LLPIN) | MCA User ID         | Generated<br>On ⇔                                    | Generated<br>By    | SRN 🔶              | Download<br>(Receipt) | Download<br>(Documents) 🔶 |
| 1          | ED                           | C4                  | 09/08/2024<br>10:58:23                               | Vvar               | UL0                | Receipt               | ZIP File                  |
| 2          | (                            | СОМ                 | 07/08/2024<br>18:49:30                               | Di <sub>e</sub> in | <u>ประการสุป</u> ร | Receipt               | ZIP File                  |

Here you have to first select the MCA User ID with which you have initiated payment on MCA, the entry will be displayed. You can use the download Zip button for downloading the ZIP file.

Previously downloaded documents will be shown in the VPD history as shown in the image.

Please reach out to us if you need any assistance:

+91 99298 22200, Call & WhatsApp both available, complyrelax@gmail.com.

Private Circulation only